# Configurazione LDAP di Cisco C880 con Microsoft Active Directory

### Sommario

Introduzione Prerequisiti Requisiti Componenti usati Implementazione LDAP Configurazione Crea conti speciali Servizio directory Crea gruppo utenti Active Directory Verifica Risoluzione dei problemi Informazioni correlate

### Introduzione

In questo documento viene descritto un esempio di configurazione per utilizzare il protocollo LDAP (Lightweight Directory Access Protocol) nel C880 con Microsoft Active Directory (AD). L'implementazione LDAP di C880 è unica in quanto l'utente deve essere in Nome comune (CN) = Utenti. Inoltre, esistono alcuni requisiti di configurazione specifici per garantire il corretto funzionamento del prodotto.

## Prerequisiti

### Requisiti

Nessun requisito specifico previsto per questo documento.

#### Componenti usati

Le informazioni fornite in questo documento si basano sulle seguenti versioni software e hardware:

- Server: C880-M4
- Firmware: 1.0.5
- Server Microsoft Active Directory

Le informazioni discusse in questo documento fanno riferimento a dispositivi usati in uno specifico ambiente di emulazione. Su tutti i dispositivi menzionati nel documento la configurazione è stata ripristinata ai valori predefiniti. Se la rete è operativa, valutare attentamente eventuali conseguenze derivanti dall'uso dei comandi.

### Implementazione LDAP

Quando l'utenteX desidera accedere a MMB:

Passaggio 1. Il firmware MMB richiede al server AD di cercare userX nel CN=Users (hardcoded).

Passaggio 2. Se il firmware MMB riceve una risposta che indica che l'utenteX è presente nella struttura CN=Users del server AD, il firmware MMB richiede al server AD di cercare l'utenteX nella struttura DIT (Directory Information Tree) dell'unità organizzativa dalla posizione specificata dalla **directory Groups come sottostruttura del** campo **DN di base** nell'interfaccia Web MMB.

Passaggio 3. Se il firmware MMB riceve una risposta che indica che l'utenteX è presente nella struttura dell'unità organizzativa dal server AD (il nome del gruppo a cui appartiene l'utenteX viene inviato anche dal server AD), il firmware MMB verifica se il nome del gruppo ricevuto corrisponde al nome del gruppo registrato nella pagina **Gruppo utenti LDAP** nell'interfaccia Web MMB.

Passaggio 4. Se il nome del gruppo corrisponde, userX può eseguire l'accesso.

Fonte: Fujitsu

### Configurazione

#### Crea conti speciali

Passaggio 1. SSH (Secure Shell) sull'indirizzo IP di gestione del server e accedere come amministratore.

Passaggio 2. Creare account admin e ce speciali:

```
Administrator> set special_account spadmin admin
Are you sure you want to add spadmin? [Y/N]: y
Password:xxxxxxxx
Confirm Password:xxxxxxxxx
Administrator>
Administrator> set special_account spce ce
```

```
Are you sure you want to add spce? [Y/N]: y
Password:zzzzzzzz
Confirm Password:zzzzzzzz
Administrator>
```

#### Servizio directory

Passaggio 1. Passare a Amministrazione utente > Configurazione LDAP > Configurazione servizio directory.

Passaggio 2. Fare clic su Abilitato per LDAP.

Passaggio 3. Scegliere se abilitare/disabilitare LDAP SSL.

Passaggio 4. Selezionare Active Directory dal menu a discesa per Tipo di server delle directory.

Passaggio 5. Immettere i dettagli per la configurazione del **server LDAP primario** e del **server LDAP di backup**.

Passaggio 6. Immettere il nome del dominio.

Passaggio 7. Inserire la **directory Gruppi come sottostruttura dal DN di base.** È necessario che risieda il gruppo AD creato nel gruppo utenti.

Passaggio 8. Inserire il **nome utente** e la **password per l'autenticazione LDAP**. Questo utente deve esistere in CN=Users, DC=domain, DC=com.

Passaggio 9. Fare clic su Applica.

Passaggio 10. Fare clic su Test LDAP, come mostrato nelle immagini.

| System User Administration Network Co<br>>User Administration >LDAP Configuration | nfiguration <u>Maintenance</u><br>n >Directory Service Configuration |                                                      |             |                          | Logout |
|-----------------------------------------------------------------------------------|----------------------------------------------------------------------|------------------------------------------------------|-------------|--------------------------|--------|
| <ul> <li>User List</li> <li>Change Password</li> <li>Who</li> </ul>               | Directory Service Configurati                                        | on                                                   |             |                          | Help   |
| LDAP Configuration                                                                | Click the Apply Button to apply all changes.                         |                                                      |             |                          | Â      |
| Directory Service Configuration LDAP User Group List                              | Global Directory Service Configuration                               |                                                      |             |                          |        |
|                                                                                   | LDAP                                                                 |                                                      | Enable      | e 🔍 Disable              |        |
|                                                                                   | LDAP SSL                                                             |                                                      | Enable      | e 🖲 Disable              |        |
|                                                                                   | Directory Server Type                                                |                                                      | Active Dire | rectory 💌                |        |
|                                                                                   |                                                                      | LDAP Server                                          | 14.2.26.2   |                          |        |
|                                                                                   | Primary LDAP Server                                                  | LDAP Port                                            | 389         |                          |        |
|                                                                                   |                                                                      | LDAP SSL Port                                        | 636         |                          |        |
|                                                                                   |                                                                      | LDAP Server                                          | 14.2.26.3   |                          |        |
|                                                                                   | Backup LDAP Server                                                   | LDAP Port                                            | 389         |                          |        |
|                                                                                   |                                                                      | LDAP SSL Port                                        | 636         |                          |        |
|                                                                                   | Domain Name                                                          |                                                      | vxi.local   |                          |        |
|                                                                                   | Base DN                                                              | Base DN<br>Groups directory as sub-tree from base DN |             | C=local                  |        |
|                                                                                   | Groups directory as sub-tree from base DN                            |                                                      |             | AC-Team,OU=VXI-IT,OU=VXI |        |
|                                                                                   | User Search Context                                                  |                                                      | CN=Users    | s,DC=vxi,DC=local        |        |
|                                                                                   | LDAP Group Scheme                                                    |                                                      | group       |                          |        |
|                                                                                   | LDAP Member Scheme                                                   |                                                      | member      |                          |        |

#### **Directory Service Access Configuration**

| LDAP Auth UserName                  | c880bind                                   |  |  |
|-------------------------------------|--------------------------------------------|--|--|
| LDAP Auth Password                  |                                            |  |  |
| Confirm Password                    |                                            |  |  |
| Principal User DN                   |                                            |  |  |
| Append Base DN to Principal User DN | Enable      Disable                        |  |  |
| Bind DN                             | CN=c880bind,CN=Users,DC=vxi,DC=local       |  |  |
| Enhanced User Login                 | Enable Isable                              |  |  |
| User Login Search Filter            | (&(objectclass=person)(sAMAccountName=%s)) |  |  |

Apply Cancel Test LDAP

#### Crea gruppo utenti

Passaggio 1. Passare a Amministrazione utente > Configurazione LDAP > Elenco gruppi utenti LDAP.

Passaggio 2. Fare clic sul pulsante Aggiungi gruppo per aggiungere un nuovo gruppo.

Passaggio 3. Inserire il nome del gruppo di utenti LDAP e il privilegio (ad esempio, Admin)

Passaggio 4. Fare clic su Apply (Applica) come mostrato nelle immagini.

| System User Administration<br>>User Administration >LDAP                                                                          | Network Configuration   Main<br>Configuration >LDAP User Gr                                                                                              | tenance<br>oup List         |           | Logout         |
|----------------------------------------------------------------------------------------------------|----------------------------------------------------------------------------------------------------|-----------------------------|-----------|----------------|
| <ul> <li>User List</li> <li>Change Password</li> <li>Who</li> <li>LDAP Configuration</li> <li>Director: Service Config</li> </ul> | LDAP User Group List Click the Add Group button to add a new group. Select a group, then click the Edit/Remove Group button to edit or remove the group. |                             |           |                |
| L DAP User Group List                                                                                                    | LDAP User Group Name                                                                                                    |                             | Privilege | Status         |
| LDAF User Group List                                                                                                    | MMBadmin                                                                                                    |                             | Admin     | Enabled        |
| System User Administration<br>>User Administration >LDAP<br>User List<br>Change Password<br>Who                                   | Network Configuration Main<br>Configuration >Add LDAP Use<br>Add LDAP User G                                                                             | tenance<br>er Group<br>roup |           | Logout<br>Help |
| LDAP Configuration                                                                                                    | Click the Apply Button to app                                                                                                    | ly all changes.             |           |                |
| Directory Service Config                                                                                                    | LDAP User Group Name                                                                                                    | MMBadmin                    |           |                |
| LDAP User Group List                                                                                                    | Privilege                                                                                                    | • Admin Operator OUser OCE  |           |                |
|                                                                                                    | Status                                                                                                    | • Enabled Disabled          |           |                |
|                                                                                                    |                                                                                                    | Apply Cancel                |           |                |
| System User Administration Network Cor<br>>User Administration >LDAP Configuration                                                | <u>ifiguration</u> <u>Maintenance</u><br>,≥LDAP User Group List                                                                                          |                             |           | Logout         |
| □ User List<br>□ Change Password<br>□ Who<br>□ LDAP Configuration                                                                 | LDAP User Group List                                                                                                    | oup.                        |           | Help           |
| Directory Service Configuration                                                                                                   | Directory Service Configuration Select a group, then click the Ledir Remove Group button to edit or remove the group.                                    |                             |           |                |
| LDAP User Group List                                                                                                    | MMBadmin                                                                                                    |                             | Admin     | Enabled        |

### **Active Directory**

Passaggio 1. Creare un utente c880bind.

Passaggio 2. Creare un utente Idaptest come mostrato nell'immagine.

CN=Users, DC=VXI, DC=local:

| Name       | Туре 🔺 | Description |
|------------|--------|-------------|
| گ c880bind | User   |             |
| گ ldaptest | User   |             |

Passaggio 3. Creare il gruppo di sicurezza **MMBadmin** nell'unità organizzativa come mostrato nell'immagine.

MMBadmin group in OU=VXI-TAC-Team, OU=VXI-IT, OU=VXI:

| Active Directory Users and Comput |      | e Directory Users and Comput | Name       | Туре 🔺                  | Description |
|-----------------------------------|------|------------------------------|------------|-------------------------|-------------|
| +                                 | 📋 Sa | aved Queries                 | ᄰ MMBadmin | Security Group - Global |             |
| Ξ                                 | Ē.,  |                              |            |                         |             |
| I                                 | + 📔  | Builtin                      |            |                         |             |
| I                                 | + 📄  | Computers                    |            |                         |             |
| I                                 | + 🖻  | Domain Controllers           |            |                         |             |
| I                                 | + 📄  | ForeignSecurityPrincipals    |            |                         |             |
| I                                 | +    | LostAndFound                 |            |                         |             |
| I                                 | + 📄  | Managed Service Accounts     |            |                         |             |
| I                                 | + 📄  | Program Data                 |            |                         |             |
|                                   | + 🖻  | Report Balance               |            |                         |             |
|                                   | + 🔳  | April 1975                   |            |                         |             |
|                                   | +    | System                       |            |                         |             |
|                                   | + 🔳  | 3                            |            |                         |             |
|                                   | + 📃  | Users                        |            |                         |             |
| I                                 | - 2  | VXI                          |            |                         |             |
|                                   |      |                              |            |                         |             |
|                                   |      |                              |            |                         |             |
|                                   |      |                              |            |                         |             |
|                                   |      |                              |            |                         |             |
|                                   |      |                              |            |                         |             |
|                                   |      | F G G                        |            |                         |             |
|                                   |      | F 🖬                          |            |                         |             |
|                                   |      | T 3 1000                     |            |                         |             |
|                                   |      | + 🖬 version                  |            |                         |             |
|                                   |      | VXI-TAC-Team                 |            |                         |             |
|                                   |      | +                            |            |                         |             |
|                                   | +    |                              |            |                         |             |
|                                   | +    | E 🖬 🦇                        |            |                         |             |
|                                   | +    | E C WALLESWALLESSEE          |            |                         |             |
|                                   | +    |                              |            |                         |             |
|                                   | +    | F 🖬 🗰                        |            |                         |             |
|                                   |      |                              |            |                         |             |
|                                   |      |                              |            |                         |             |
|                                   |      |                              | •          |                         |             |

Passaggio 4. Aggiungere **Idaptest** a MMBadmin come mostrato nell'immagine.

| MMBadmin Proper | ties            |                                         |       | ? ×          |  |
|-----------------|-----------------|-----------------------------------------|-------|--------------|--|
| Object          | Secu            | irity                                   | Attr  | ibute Editor |  |
| General         | Members         | Memb                                    | er Of | Managed By   |  |
| Members:        |                 |                                         |       |              |  |
| Name            | Active Direc    | Active Directory Domain Services Folder |       |              |  |
| 👗 Idaptest      | vxi.local/Users |                                         |       |              |  |
|                 |                 |                                         |       |              |  |
|                 |                 |                                         |       |              |  |
|                 |                 |                                         |       |              |  |
|                 |                 |                                         |       |              |  |
|                 |                 |                                         |       |              |  |
|                 |                 |                                         |       |              |  |
|                 |                 |                                         |       |              |  |
|                 |                 |                                         |       |              |  |
|                 |                 |                                         |       |              |  |
|                 |                 |                                         |       |              |  |
| 1               |                 |                                         |       |              |  |
| Add             | Remove          |                                         |       |              |  |
|                 |                 |                                         |       |              |  |
|                 |                 |                                         |       |              |  |
| (               | ОК С            | ancel                                   | Apply | Help         |  |

### Verifica

Fare riferimento a questa sezione per verificare che la configurazione funzioni correttamente.

- II test LDAP deve funzionare
- Ènecessario essere in grado di accedere con l'account Idaptest

## Risoluzione dei problemi

Le informazioni contenute in questa sezione permettono di risolvere i problemi relativi alla configurazione.

- Verificare la configurazione del server e di AD conforme all'implementazione LDAP di Fujitsu
- Raccogli acquisizione pacchetti dal server AD

### Informazioni correlate

- <u>Manuali di PRIMEQUEST serie 2000</u> che consistono in manuale di installazione e manuale di riferimento
- Documentazione e supporto tecnico Cisco Systems